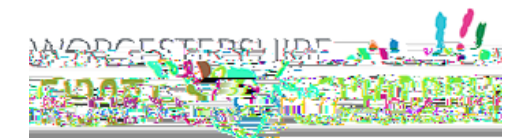

# Contents

| School Guide to the new EHC Assessment process                 | 3  |
|----------------------------------------------------------------|----|
| Introduction                                                   | 3  |
| Accessing the form                                             | 3  |
| New User Registration                                          | 4  |
| Password Policy                                                | 5  |
| Account Already Exists                                         | 6  |
| Logging In                                                     | 7  |
| Saving the form                                                | 8  |
| Recover a Form                                                 | 9  |
|                                                                | 10 |
| Adding an Address                                              | 10 |
| Year 12 and Above                                              | 11 |
| Under the age of 16                                            | 11 |
| Professional                                                   | 13 |
| Family Conversation                                            | 14 |
| GP Details/Diagnosis                                           | 14 |
| What is going well for the Child/Young person and their family | 14 |
| Health Needs                                                   | 14 |
| Signatures                                                     | 14 |
| Section 3                                                      | 15 |
| Section 4                                                      | 16 |
| Section 5                                                      | 17 |
| Section 6                                                      | 18 |
| Section 7                                                      | 19 |
| Section 8                                                      | 19 |
| Supporting Documents                                           | 20 |
| Submit                                                         | 20 |
| Viewing and Printing Submitted Forms                           | 22 |
| Submitting Annual Review paperwork                             | 23 |
| Your Details                                                   | 23 |
|                                                                | 24 |

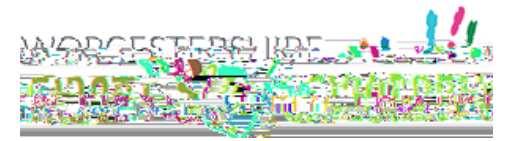

## School Guide to the new EHC Assessment process

#### Introduction

In March 2023 the SEND service moved to using Liquidlogic as a system of recording EHC Needs Assessments, Plans and Reviews. From 17<sup>th</sup> April 2023 it is expected that all requests for assessment, evidence and information gathering will be completed via the secure Liquidlogic Portal.

#### Accessing the form

The form is available via the Children's Portal. Select SEND Referral once logged in.

This will open the EHC Assessment Request form.

# 

#### Click Next

Click Login or Register

| You      | J. 12      | etail | s |        |          |          |        |              |                                   |                  |           |                        |
|----------|------------|-------|---|--------|----------|----------|--------|--------------|-----------------------------------|------------------|-----------|------------------------|
|          |            |       |   | m This | t either | log in c | r comp | lete a si    | npie re<br>Trois re<br>Siloro III | <b>gistratio</b> | n for a n | ew account. You can th |
| <b>1</b> | <b>8</b> 1 |       | 5 | 8      |          |          |        | E COLOR IN L | 8                                 |                  | er date.  | Loge 2 or Register     |
|          |            |       |   |        |          |          |        |              |                                   |                  |           |                        |

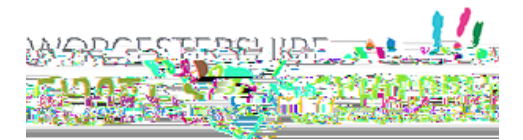

#### New User Registration

An account is needed to use the system. Please register an account. This will also allow access to view any saved forms or forms submitted within the last 30 days.

Click on Register for new account

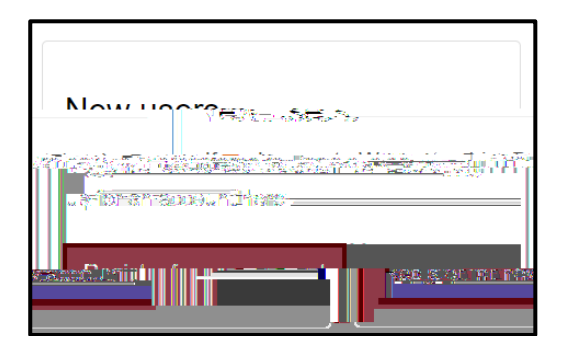

Complete all the details. Any section with a red \* is mandatory and has to be completed before the account can be set up. Please tick that this account is being used in a professional capacity.

Scroll down the page for all the boxes to be visible.

| undal canadity as _1 |                   |                      | 011(2:35)?                                         |
|----------------------|-------------------|----------------------|----------------------------------------------------|
|                      | fronentvinamentur |                      |                                                    |
|                      |                   |                      | /1045                                              |
|                      |                   |                      |                                                    |
| Sileer               |                   |                      |                                                    |
| Area                 |                   |                      |                                                    |
|                      | Street            | Property in american | Bronerfürnamstötte<br>Bronerfürnamstötte<br>Street |

Click Next (at the bottom of the screen)

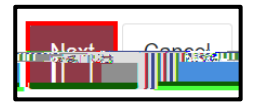

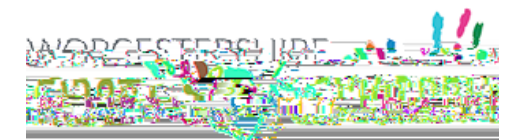

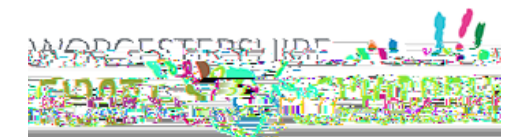

Once the code is entered and checked, click Next

If the code is not recognised, click on

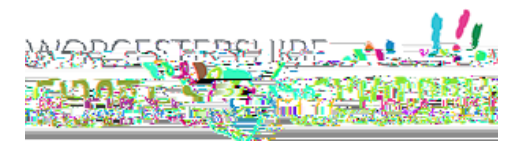

### Logging In

Existing users only need to login, rather than register.

The portal session will stay active for 60 minutes from last use, and a warning message will appear asking **if you want to stay logged in**" 2 minutes prior to end of session. It is advisable to **save and continue** regularly whilst completing the form.

Please note that there is a current issue which means if making 2 requests for different children at the same time please log out and in again to make the second request.

Enter the **email address registered** and the **password** and then click **Submit**. Click **Forgotten password** to reset. (see <u>Password Policy</u> above)

| Existing users |             |
|----------------|-------------|
| w              |             |
|                |             |
|                | • <u>11</u> |
|                | 1           |

A code will be sent to the registered email address. This code is for one time use only. A new code will be sent each time you log in.

Add the code and click on Finish

| Sec讓記 <mark>: 時</mark> 前 - step)是                                                                        |
|----------------------------------------------------------------------------------------------------|
| We have just sent you an email to confirm your account. Rhows order the code the code the contents below |
| if you such find to see 💼 💼 👬 ay bein your sham junk emild faider                                        |
| Code                                                                                                    |
| Finish Cancel                                                                                            |

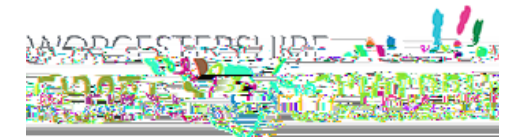

The first section explains how the portal form works. Click Next.

The

Next

| 1 Ho | ow does this tool | work? |                           |
|------|-------------------|-------|---------------------------|
|      |                   |       | <u>2 Your Details</u>     |
|      | First name        |       | <u>3 Person's Details</u> |
|      |                   | SENCO | 4 Submit                  |
|      |                   |       | Test                      |
| 0    |                   |       | Pale SENCO                |
| hool |                   |       | Grganisation Test Sc      |

Remember to save the form regularly and the form can be closed and returned to within 15 days. Each time the form is edited, the 15 days count will be reset.

#### Saving the form

ed

another time.

Scroll to the bottom of the page if not already done so. Click Save for Later

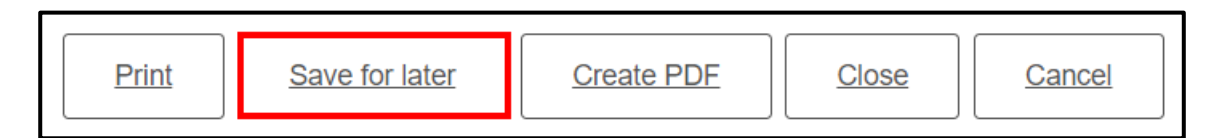

Confirmation that the form is saved will be displayed. It will be saved for 15 days. Click **Close** to remove the message

| • <u>-</u>                                         | and the second second s |
|----------------------------------------------------|----------------------------------------------------------------------------------------------------|
| Your form has been saved. An email confirmation ha | s been sent. You have 15 days to submit the form.                                                                                                    |
|                                                    |                                                                                                    |

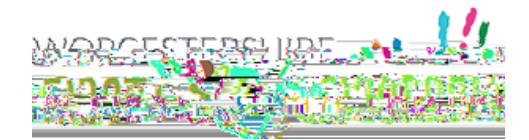

Complete the form. All questions/statements with a red \* next to them are mandatory questions that **MUST** be completed before submitting the form.

Select Professional from the menu for I am completing this form as

Add role to relationship to person

. Scroll down the page to see all the boxes

Adding an Address

To add the address, type the postcode and then click Find Address

Select the correct address from the Ig-5@T0BT/F1 12 Tf1 0 0 1 113.54 103.32 Tm0 g0 G[c)10(o)-3(rr)

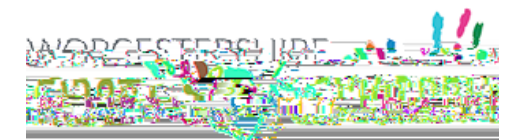

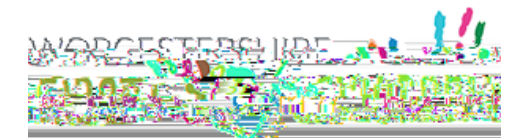

Add details about the

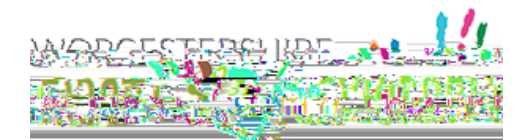

Family Conversation

GP Details/Diagnosis

add N/A. Please remember to click into each field, do not use the tab function.

Add details of Social Care involvement and key contact details. Please remember to click into each field, do not use the tab function.

not relevant to the child. All sections with red \* are mandatory and must be completed before submitting the form.

What is going well for the Child/Young person and their family

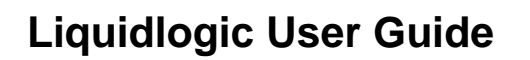

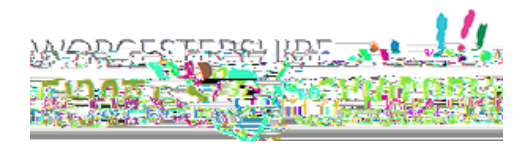

### Section 3

#### Remember to save your form regularly

yComference@alboefercanEstedations. Scroll across the screen to view all fields in the table. Alternatively, click Full Screen to view the full table.

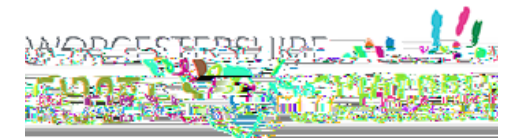

### Section 5

This section covers provision made from the

needs of the child. Complete all relevant sections. Please remember to click into each field in the table, do not tab across and use the plus icon to add a new row.

| Cention F                                                                                                    | 095.91.0                                                                                                    |                         |                                                                                |
|----------------------------------------------------------------------------------------------------|----------------------------------------------------------------------------------------------------|-------------------------|--------------------------------------------------------------------------------|
| 11 - Eguetarian (* 1                                                                                                    | Please remember                                                                                                    | r to save your for      | m requisitiv                                                                   |
|                                                                                                    | an the second state                                                                                                    |                         |                                                                                |
|                                                                                                    | person's SE                                                                                                    | EN                      |                                                                                |
| desision ar ekingin how you he                                                                                                    | un,                                                                                                    | -d. Besoluces/Provision | from National SEM Budrot A stillar constainers                                 |
| an an an an an an an an an an an an an a                                                                                                    | en en besternen ander en besternen.<br>Der in besternen der besternen in besternen ander en besternen ander en besternen ander en besternen ander en b |                         | n na standard († 1997)<br>1997 - Standard († 1997)<br>1997 - Standard († 1997) |
| tal en accedition                                                                                                    | 112.10 <b>1</b> 11. <u>1997</u>                                                                                                    | <u> </u>                | n grantina maakeinee                                                           |
| and a start of the start of the | <u>- 1997 - 1</u> 49 - 1997 - 1997 - 1997 - 19                                                                                                    |                         | <u>alangan (Theorem Instantion)</u> a (1997)                                   |
|                                                                                                    |                                                                                                    |                         | Inter optione                                                                  |
| · · · · · · · · ·                                                                                                    |                                                                                                    | _                       | What is the timescale and fr                                                   |
| sectors from the sectors                                                                                                    | eng al'adorro anno 1979 ana                                                                                                    | ti ti des               | entered konstrayers ( =                                                        |
|                                                                                                    |                                                                                                    |                         |                                                                                |
| ]]                                                                                                    |                                                                                                    |                         | ][                                                                             |
|                                                                                                    | Full screen                                                                                                    |                         |                                                                                |

Scroll down the page and click Next

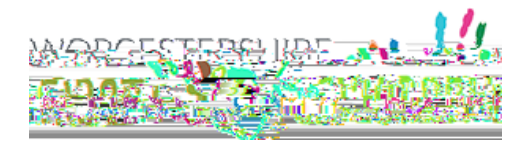

#### Section 6

This section covers Monitoring of SEN Support

Complete the details of the Assess, Plan, Review, Do cycle. All sections with red \* are mandatory and must be completed before submitting the form. Please remember to click into each field in the table, do not tab across.

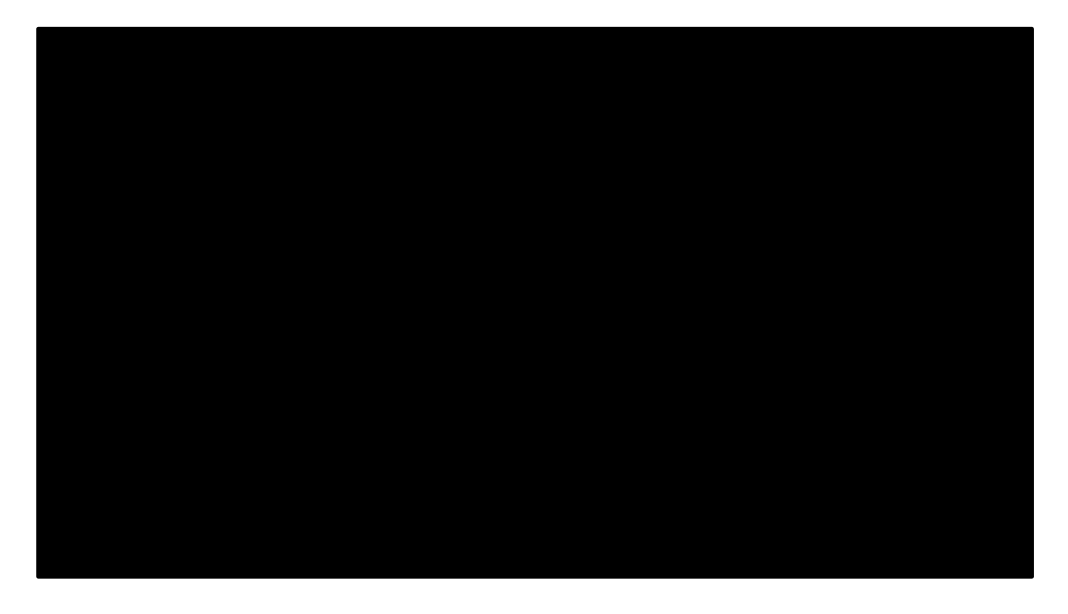

To add another line, click on the + or to delete click

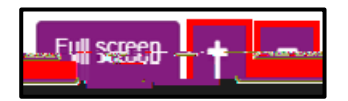

Scroll down to add additional Assess, Plan, Review, Do cycles.

Add a brief chronology of reviews undertaken

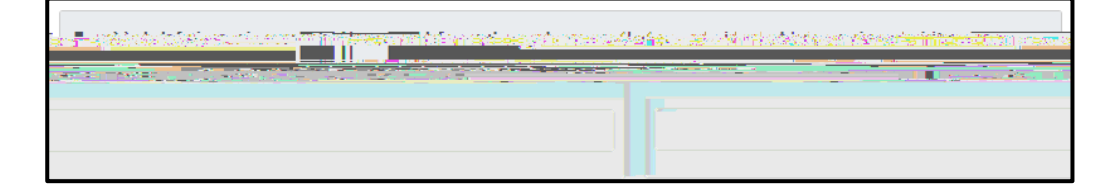

Click Next

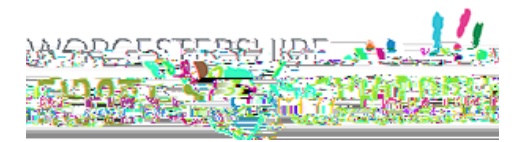

### Section 7

This section is used to record the details of any external professionals involved with the child. Please remember to click into each field in the table, do not tab across and use the plus icon to add a new row.

**Click Next** 

Section 8

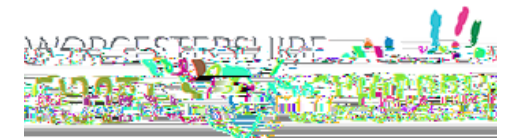

### **Supporting Documents**

Supporting documents can be uploaded in this section and sent with the request for assessment The request will not be considered complete

Click Upload Document

Select the file to be uploaded and click Open

The document will be displayed on the screen. Only one document at a time can be uplo 595 dec B2 841.92 reW\* nBT/F1 12 Tf1 0 0 1 414.91 706.66 Tm0 g0 G364 706ly 0.000008871 0 595

The size of some documents maybe too large to submit with the application. If this is the case (and only in these circumstances), please send the additional information only to

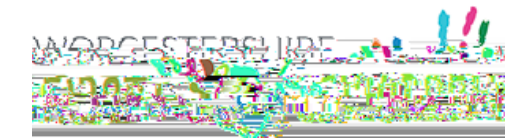

### Viewing and Printing Submitted Forms

Submitted forms are available on the account for **30 days once submitted**. The form can be viewed either by clicking **View Submitted Forms** on the Thank You screen or by clicking on **Recover A Form** at the top of the screen

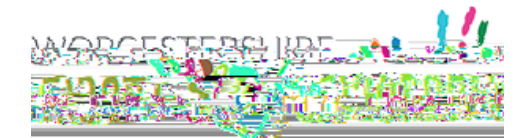

### Submitting Annual Review paperwork

Annual Review paperwork can now be submitted via the EHCP Annual Review form accessible from

Click on the EHCP Annual Review Form link. This will open the form.

#### Click Next

| Annual Rudolew          |                                               |
|-------------------------|-----------------------------------------------|
|                         |                                               |
| 0                       |                                               |
| 1000 <b>2100</b>        |                                               |
| alinen läänin keinele " | z<br>ministra (horizon)<br>ministra (horizon) |
|                         |                                               |
|                         |                                               |

#### **Your Details**

This section is pre-populated with the details recorded for the account logged in. Click Next

| ••• |             |          |           |            | 2.001 INT2U.S. |          |
|-----|-------------|----------|-----------|------------|----------------|----------|
|     |             |          |           | First name | Jonny          |          |
|     | -           |          |           |            | st-Name        |          |
|     | Trainer     |          |           |            |                |          |
| ail |             |          |           |            |                | Em       |
|     | _           |          |           |            | Tolonhaniterep |          |
|     |             |          |           |            |                |          |
|     | de Dravinue | 1949 T/- | NTIMBUCCO |            |                | Nišvt-A- |

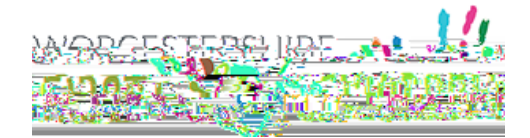

Person's Details <u>мл</u>... .......... as a Your relationship to person \*. SENCO st næme 200 **1** A106/201 Is date of birth estimated? Gender\* Female

Complete the details of the child/young person that the Annual Review is for

#### Scroll down the page to add the address. Click Next

| Address     |                                |
|-------------|--------------------------------|
| County Hall | Cristables: Boodstoney - North |
| Worcester   |                                |
|             | Reset address Search.again     |
|             |                                |

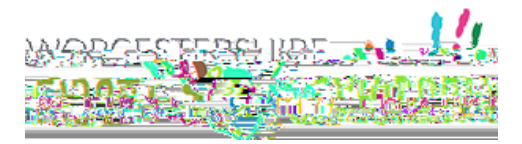

### **Supporting Documents**

The Annual Review documents can be uploaded in this section and sent with the completed form.

#### Click Upload Document

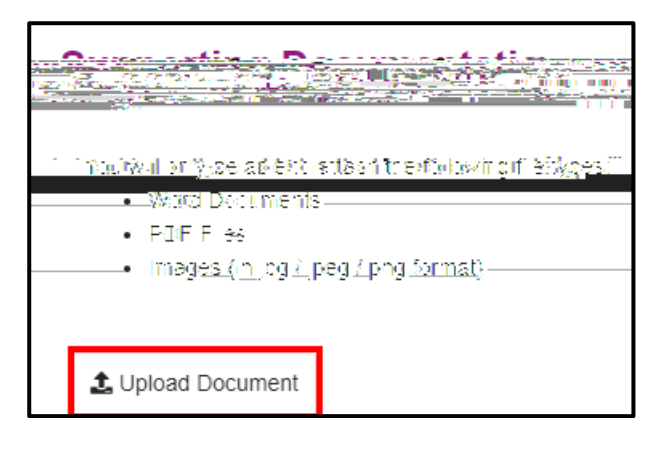

Select the file to be uploaded and click Open

The document will be displayed on the screen. Only one document at a time can be uploaded.

For Annual Reviews, please send any oversized documents to either North Area Team ( ) for Bromsgrove, Redditch and Wyre Forest or South Area Team ( ) for Worcester, Malvern,

Click Upload Document again to upload additional documents. Repeat as required.

Once all documents have been attached, click Next

#### Submit

Click Submit to Local Authority to send the form.

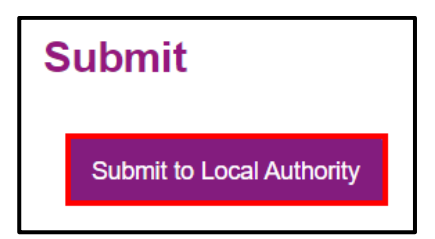

Please note that once submitted, changes cannot be made to the form, so please check and amend before submitting.

A warning will be displayed confirming that no changes can be made. Click Submit

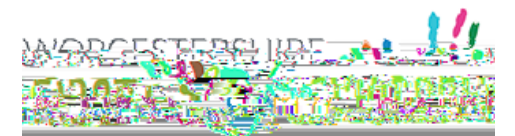

| Submit to Local Authority                                                                                                    | × |
|----------------------------------------------------------------------------------------------------|---|
| Have you entered all the information you need to?<br>You will not be able to make any further changes once you press the "Submit" buffon |   |

The **Thank You screen** will be displayed confirming the form has been submitted. **An email** will also be sent to the registered email address confirming the form has been submitted.

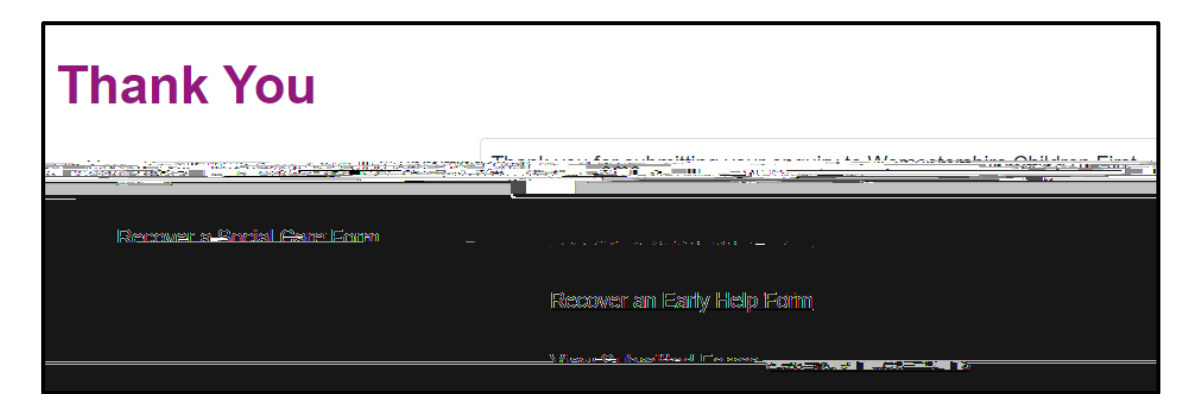

The submitted form will be saved for 30 days. The form can also be printed. See <u>Viewing</u> and <u>Printing Submitted Forms</u> section for details on how to do this.

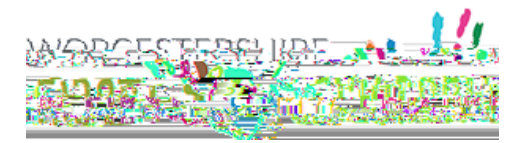

### **Delegation Portal**

When a parent submits an EHC Needs Assessment Request the Professional section of the request is delegated to the SENCo at the listed school. This is done through the delegation portal. This process also applies when School Consultations are sent prior to Final Plan.

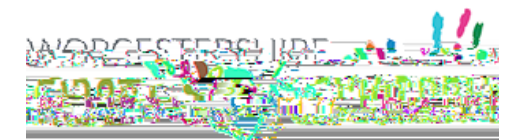

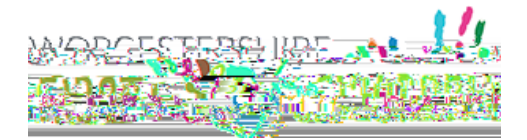

The form has now been returned to the SEND team and has now been removed from the delegation portal. The submitted form will be available for 30 days in the Recently Submitted Tasks section of the EHM portal

| Delegation Portal              |                                                             |
|--------------------------------|-------------------------------------------------------------|
| durstan va Thatisida ja Astari | <u> Nilowa Frankska Andrea II. (* 1988)</u><br>19           |
|                                |                                                             |
|                                | There are no forms assigned to you waiting to be completed. |
|                                |                                                             |
|                                |                                                             |
|                                |                                                             |

Log out of the delegation portal by clicking on the Logout button in the top right-hand corner of the screen.

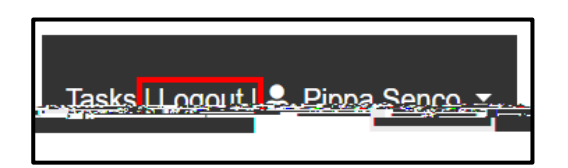